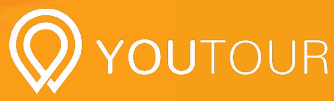

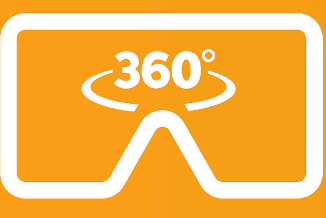

Below are the instructions for running the 360's from your YouTour in a VR Headset. You can also run this on an iPad or Android Tablet, you just won't be able to use the VR Headset feature.

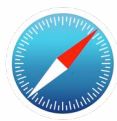

# iPhone (6S or better)

### Step 1:

Go to Safari and Close all of your open tabs (this will allow you to go fullscreen)

#### Step 2:

Type in the URL section up the top your schools 360 URL, it should look something like this: yourschool.youtour.com.au/360

## Step 3:

Press the VR Goggles Button

and then Rotate the iPhone to Landscape mode.

Place iPhone inside your headset and You're all set!

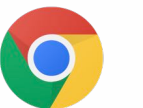

Android (Samsung Galaxy S7 or better)

#### Step 1:

Go to Google Chrome or if you haven't already downloaded Google Chrome download it from the Play Store.

#### Step 2:

Type in the URL section up the top your schools 360 URL, it should look something like this: yourschool.youtour.com.au/360

#### Step 3:

Press the Full Screen Button at the bottom of the screen. If this doesn't work you might not have full screen enabled in Google Chrome do this by going to the top right corner and press the three dots button > Settings > Site Settings > Full Screen and make sure it's Allowed.

#### Step 4:

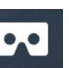

and then Press the VR Goggles Button and rotate your phone to landscape mode (If it doesn't rotate make sure that you have screen rotation activated on your phone by swiping down from the top of the screen).

Place Phone inside your headset and You're all set!

Any Questions? Please Call Us: 07 3417 2606

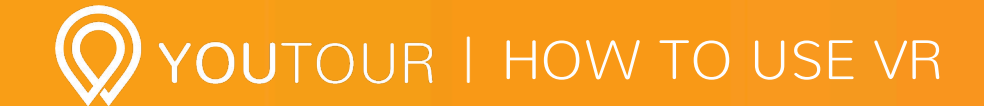

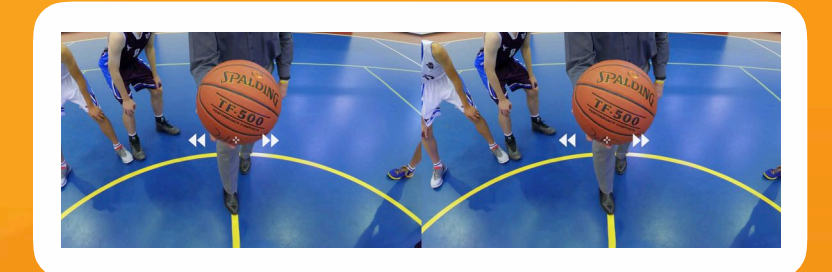

**1. Rotate Your Head Around** *To View the 360 Image* 

**2. Tilt Head Down** To Reveal Arrows to Go to Next or Previous 360 Scenes

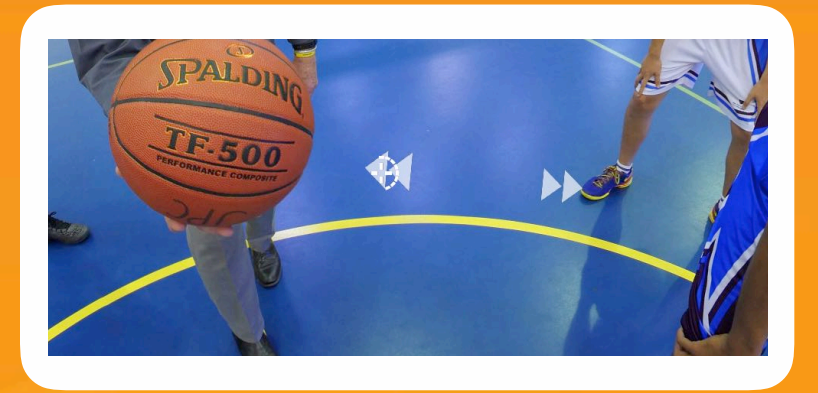

**3. Hold the Crosshairs over Arrow** To Go to that chosen scene

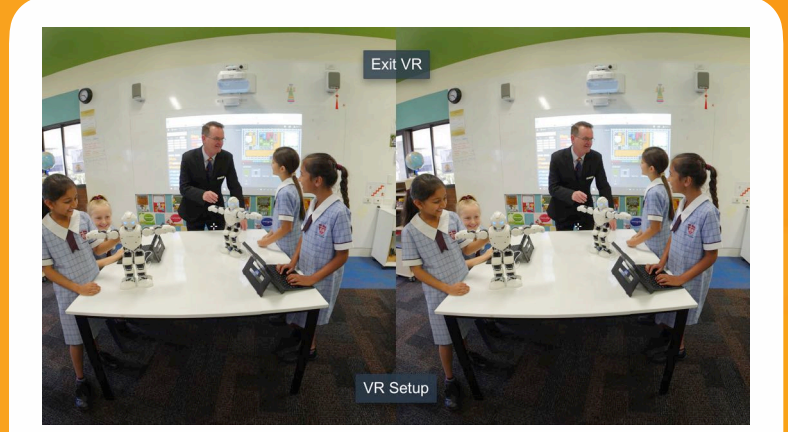

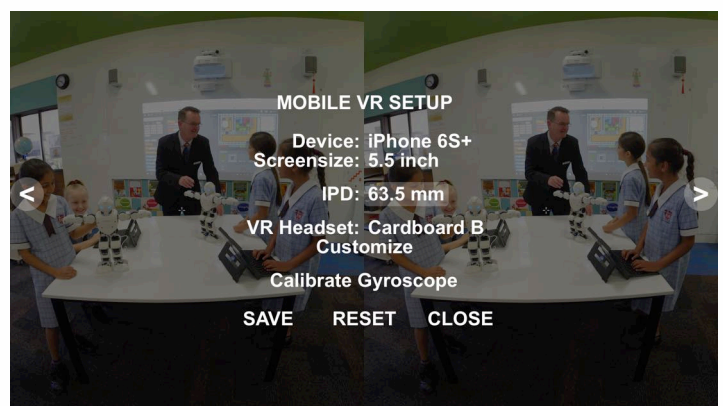

**4. To Access Settings and to Exit** Unclip the Phone from the headset and TAP the screen ONCE.

5. If your Phone is not fitting the Headset or it looks weird even after changing the knobs and dials.
Tap the Screen Once and Go To "VR SETUP". Then press the Arrow buttons on either side to change the 'Screensize' of your device. So if you have a 5.5 Inch iPhone 8 Plus you would put 5.5 Inches etc. This is usually auto detected but just in case it isn't the above steps will solve it.

Any Questions? Please Call Us: 07 3417 2606